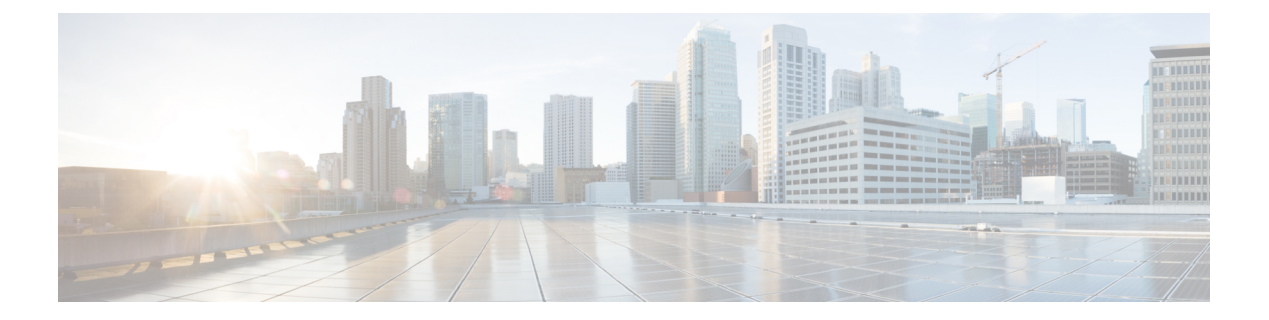

# VXLAN インターフェイス

この章では、仮想拡張 LAN (VXLAN) インターフェイスを設定する方法について説明しま す。VXLAN は、レイヤ2ネットワークを拡張するためにレイヤ3物理ネットワーク上のレイ ヤ2 仮想ネットワークとして機能します。

- VXLAN インターフェイスの概要 (1ページ)
- VXLAN インターフェイスの要件と前提条件 (9ページ)
- VXLAN インターフェイスのガイドライン (9ページ)
- VXLAN インターフェイスのデフォルト設定 (10ページ)
- VXLAN インターフェイスの設定 (10ページ)
- Geneve インターフェイスの設定 (13 ページ)
- ・ゲートウェイロードバランサのヘルスチェックの許可 (15ページ)
- VXLAN インターフェイスの例 (16 ページ)
- VXLAN インターフェイスの履歴 (21ページ)

## VXLAN インターフェイスの概要

VXLAN は、VLAN の場合と同じイーサネットレイヤ2ネットワークサービスを提供しますが、より優れた拡張性と柔軟性を備えています。VLAN と比較して、VXLAN には次の利点があります。

- データセンター全体でのマルチテナントセグメントの柔軟な配置。
- より多くのレイヤ2セグメント(最大1600万のVXLANセグメント)に対応するための 高度なスケーラビリティ。

ここでは、VXLANの動作について説明します。VXLANの詳細については、RFC 7348 を参照 してください。Geneveの詳細については、RFC 8926 を参照してください。

## カプセル化

ASA は、次の2種類の VXLAN カプセル化をサポートしています。

- VXLAN(すべてのモデル): VXLANは、MAC Address-in-User Datagram Protocol (MAC-in-UDP)のカプセル化を使用します。元のレイヤ2フレームにVXLANヘッダー が追加され、UDP-IPパケットに置かれます。
- Geneve(ASA 仮想のみ):Geneveには、MAC アドレスに限定されない柔軟な内部ヘッ ダーがあります。Geneveカプセル化は、Amazon Web Services(AWS)ゲートウェイロー ドバランサとアプライアンス間のパケットの透過的なルーティング、および追加情報の送 信に必要です。

## VXLAN トンネル エンドポイント

VXLAN トンネルエンドポイント(VTEP)デバイスは、VXLANのカプセル化およびカプセル 化解除を実行します。各 VTEP には2つのインターフェイスタイプ(セキュリティポリシー を適用する VXLAN Network Identifier (VNI)インターフェイスと呼ばれる1つ以上の仮想イン ターフェイスと、VTEP 間に VNI をトンネリングする VTEP 送信元インターフェイスと呼ば れる通常のインターフェイス)があります。VTEP 送信元インターフェイスは、VTEP 間通信 のトランスポート IP ネットワークに接続されます。

次の図に、レイヤ3ネットワークでVTEPとして機能し、サイト間のVNI1、2、3を拡張する 2つのASAと仮想サーバ2を示します。ASAは、VXLANとVXLAN以外のネットワークの間 のブリッジまたはゲートウェイとして機能します。

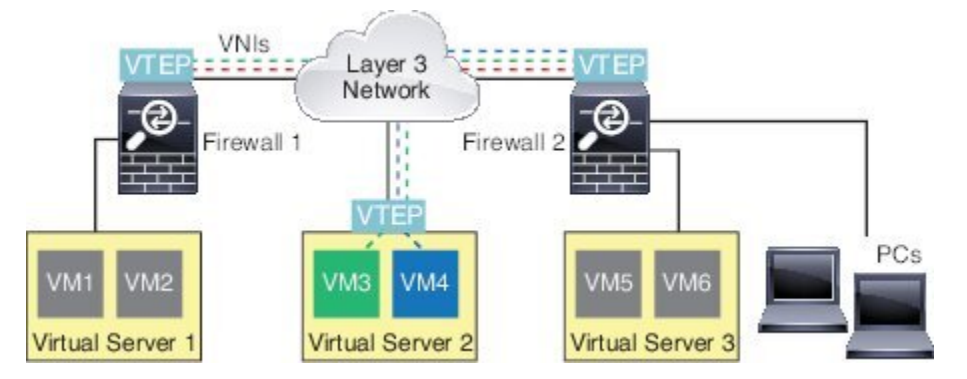

VTEP 間の基盤となる IP ネットワークは、VXLAN オーバーレイに依存しません。カプセル化 されたパケットは、発信元 IP アドレスとして開始 VTEP を持ち、宛先 IP アドレスとして終端 VTEP を持っており、外部 IP アドレス ヘッダーに基づいてルーティングされます。VXLAN カ プセル化の場合:宛先 IP アドレスは、リモート VTEP が不明な場合、マルチキャストグルー プにすることができます。Geneve では、ASA はスタティックピアのみをサポートします。デ フォルトでは、VXLAN の宛先ポートは UDP ポート 4789 です(ユーザ設定可能)。Geneve の宛先ポートは 6081 です。

## VTEP 送信元インターフェイス

VTEP 送信元インターフェイスは、すべての VNI インターフェイスに関連付けられる予定の標準の ASA インターフェイス(物理、EtherChannel、または VLAN)です。ASA/セキュリティ コンテキストごとに1つの VTEP 送信元インターフェイスを設定できます。設定できる VTEP 送信元インターフェイスは1つだけであるため、VXLANインターフェイスとGeneveインター フェイスの両方を同じデバイスに設定することはできません。

VTEP 送信元インターフェイスは、VXLAN トラフィック専用にすることができますが、その 使用に制限されません。必要に応じて、インターフェイスを通常のトラフィックに使用し、そ のトラフィックのインターフェイスにセキュリティポリシーを適用できます。ただし、VXLAN トラフィックの場合は、すべてのセキュリティポリシーを VNI インターフェイスに適用する 必要があります。VTEP インターフェイスは、物理ポートとしてのみ機能します。

トランスペアレントファイアウォールモードでは、VTEP送信元インターフェイスは、BVIの 一部ではないため、そのIPアドレスを設定しません。このインターフェイスは、管理インター フェイスが処理される方法に似ています。

## VNIインターフェイス

VNI インターフェイスは VLAN インターフェイスに似ています。VNI インターフェイスは、 タギングを使用して特定の物理インターフェイスでのネットワークトラフィックの分割を維持 する仮想インターフェイスです。各VNI インターフェイスにセキュリティ ポリシーを直接適 用します。

追加できる VTEP インターフェイスは 1 つだけで、すべての VNI インターフェイスは、同じ VTEP インターフェイスに関連付けられます。AWS または Azure での ASA Virtual クラスタリ ングには例外があります。

### **VXLAN** パケット処理

### VXLAN

VTEP 送信元インターフェイスを出入りするトラフィックは、VXLAN 処理、特にカプセル化 または非カプセル化の対象となります。

カプセル化処理には、次のタスクが含まれます。

- VTEP 送信元インターフェイスにより、VXLAN ヘッダーが含まれている内部 MAC フレー ムがカプセル化されます。
- UDP チェックサム フィールドがゼロに設定されます。
- 外部フレームの送信元 IP がVTEP インターフェイスの IP に設定されます。
- •外部フレームの宛先 IP がリモート VTEP IP ルックアップによって決定されます。

カプセル化解除については、次の場合に ASA によって VXLAN パケットのみがカプセル化解除されます。

- これが、宛先ポートが 4789 に設定された UDP パケットである場合(この値はユーザー設 定可能です)。
- •入力インターフェイスが VTEP 送信元インターフェイスである場合。

- •入力インターフェイスの IP アドレスが宛先 IP アドレスと同じになります。
- VXLAN パケット形式が標準に準拠します。

### Geneve

VTEP送信元インターフェイスを出入りするトラフィックは、Geneve処理、特にカプセル化または非カプセル化の対象となります。

カプセル化処理には、次のタスクが含まれます。

- VTEP 送信元インターフェイスにより、Geneve ヘッダーが含まれている内部 MAC フレー ムがカプセル化されます。
- UDP チェックサム フィールドがゼロに設定されます。
- •外部フレームの送信元 IP がVTEP インターフェイスの IP に設定されます。
- ・外部フレームの宛先 IP には、設定したピア IP アドレスが設定されます。

カプセル化解除については、次の場合にASAによってGeneveパケットのみがカプセル化解除 されます。

- これが、宛先ポートが 6081 に設定された UDP パケットである場合(この値はユーザー設 定可能です)。
- •入力インターフェイスが VTEP 送信元インターフェイスである場合。
- 入力インターフェイスの IP アドレスが宛先 IP アドレスと同じになります。
- Geneve パケット形式が標準に準拠します。

## ピアVTEP

ASA がピア VTEP の背後にあるデバイスにパケットを送信する場合、ASA には次の2つの重要な情報が必要です。

- ・リモート デバイスの宛先 MAC アドレス
- •ピア VTEP の宛先 IP アドレス

ASAはVNIインターフェイスのリモートVTEPIPアドレスに対する宛先MACアドレスのマッ ピングを維持します。

### VXLAN ピア

ASA がこの情報を検出するには2つの方法あります。

単一のピア VTEP IP アドレスを ASA に静的に設定できます。
 手動で複数のピアを定義することはできません。

ASA が VXLAN カプセル化 ARP ブロードキャストを VTEP に送信し、エンドノードの MAC アドレスを取得します。

マルチキャストグループは、VNIインターフェイスごとに(またはVTEP全体に)設定できます。

(注) このオプションは、Geneve ではサポートされていません。

ASA は、IP マルチキャストパケット内の VXLAN カプセル化 ARP ブロードキャストパ ケットを VTEP 送信元インターフェイスを経由して送信します。この ARP 要求への応答 により、ASA はリモート VTEP の IP アドレスと、リモート エンド ノードの宛先 MAC ア ドレスの両方を取得することができます。

### Geneve ピア

ASA 仮想 は、静的に定義されたピアのみをサポートします。AWS ゲートウェイロードバラン サで ASA 仮想 ピアの IP アドレスを定義できます。ASA 仮想 はゲートウェイロードバランサ へのトラフィックを開始しないため、ASA 仮想 でゲートウェイロードバランサの IP アドレス を指定する必要はありません。Geneve トラフィックを受信すると、ピア IP アドレスを学習し ます。マルチキャストグループは、Geneve ではサポートされていません。

### VXLAN 使用例

ここでは、ASA 上への VXLAN の実装事例について説明します。

### VXLAN ブリッジまたはゲートウェイの概要

各 ASA の VTEP は、VM、サーバ、PC、VXLANのオーバーレイ ネットワークなどのエンド ノード間のブリッジまたはゲートウェイとして機能します。VTEP 送信元インターフェイスを 介して VXLAN カプセル化で受信した受信フレームの場合、ASA は VXLAN ヘッダーを除去し て、内部イーサネットフレームの宛先 MAC アドレスに基づいて非 VXLAN ネットワークに接 続されている物理インターフェイスに転送します。

ASA は、常に VXLAN パケットを処理します。つまり、他の2つの VTEP 間で VXLAN パケットをそのまま転送する訳ではありません。

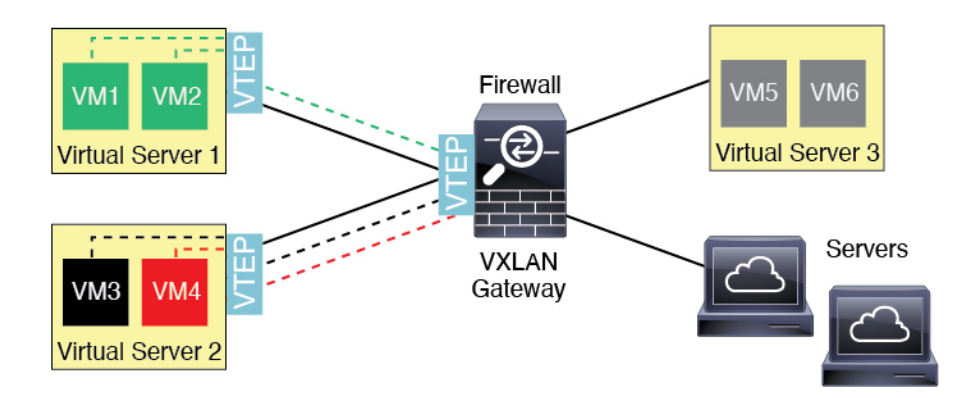

### VXLAN ブリッジ

ブリッジグループ(トランスペアレントファイアウォールモードまたは任意ルーテッドモード)を使用する場合、ASAは、同じネットワークに存在する(リモート)VXLANセグメントとローカルセグメント間のVXLANブリッジとして機能できます。この場合、ブリッジグループのメンバーは通常インターフェイス1つのメンバーが通常のインターフェイスで、もう1つのメンバーがVNIインターフェイスです。

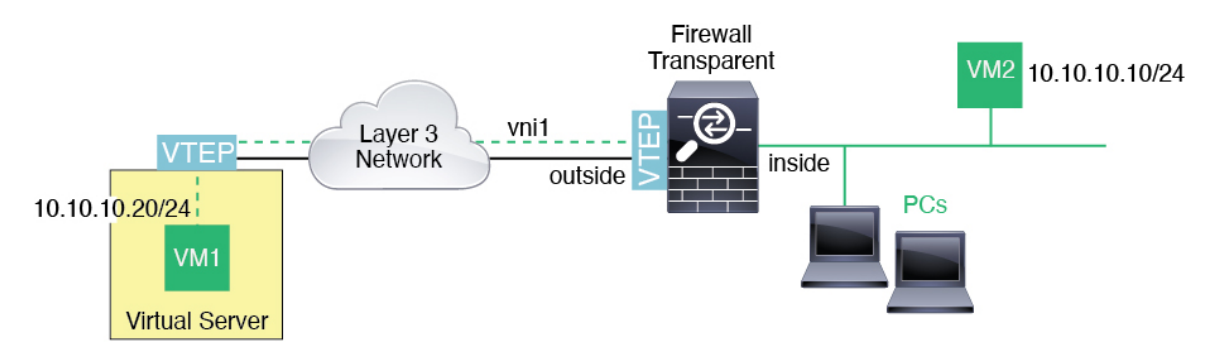

### VXLAN ゲートウェイ (ルーテッド モード)

ASA は、VXLAN ドメインと非 VXLAN ドメイン間のルータとして機能し、異なるネットワー ク上のデバイスを接続します。

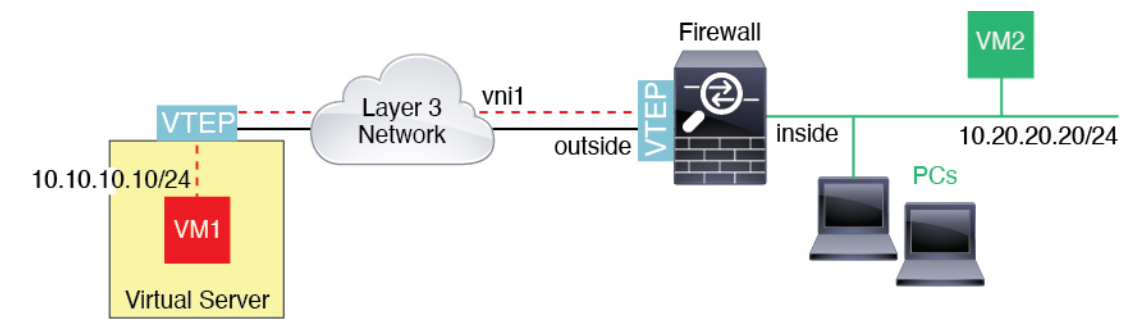

### VXLAN ドメイン間のルータ

VXLAN 拡張 レイヤ2ドメインを使用すると、VM は、ASA が同じラックにないとき、あるい は ASA がレイヤ3ネットワーク上の離れた場所にあるときにsのゲートウェイとして ASA を 指し示すことができます。

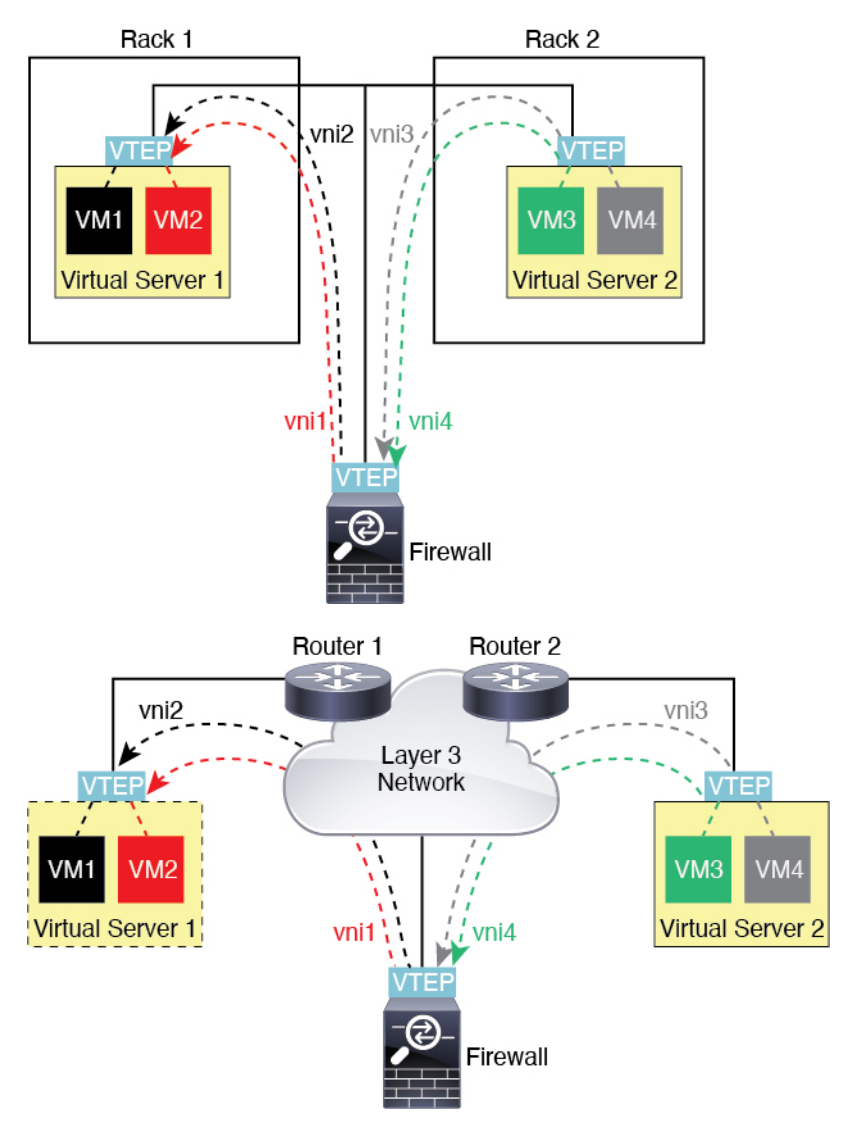

このシナリオに関する次の注意事項を参照してください。

- 1. VM3からVM1へのパケットでは、ASAがデフォルトゲートウェイであるため、宛先MAC アドレスは ASA の MAC アドレスです。
- 2. 仮想サーバー2のVTEP送信元インターフェイスは、VM3からパケットを受信してから、 VNI3のVXLANタグでパケットをカプセル化してASAに送信します。
- 3. ASAは、パケットを受信すると、そのパケットをカプセル化解除して内部フレームを取得 します。

- ASAは、ルートルックアップに内部フレームを使用して、宛先が VNI 2 上であることを 認識します。VM1のマッピングがまだない場合、ASAは、VNI 2 カプセル化された ARP ブロードキャストを VNI 2 のマルチキャストグループ IP で送信します。
- (注) このシナリオでは複数のVTEPピアがあるため、ASAは、複数のダイナミックVTEPピアディ スカバリを使用する必要があります。
- 5. ASA は、VNI2のVXLAN タグでパケットを再度カプセル化し、仮想サーバ1に送信します。カプセル化の前に、ASA は、内部フレームの宛先 MAC アドレスを変更して VM1の MACにします(ASA で VM1の MAC アドレスを取得するためにマルチキャストカプセル 化 ARP が必要な場合があります)。
- **6.** 仮想サーバー1は、VXLANパケットを受信すると、パケットをカプセル化解除して内部 フレームを VM1 に配信します。

### AWS ゲートウェイロードバランサおよび Geneve シングルアームプロキシ

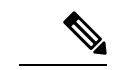

(注) この使用例は、現在サポートされている Geneve インターフェイスの唯一の使用例です。

AWS ゲートウェイロードバランサは、透過的なネットワークゲートウェイと、トラフィック を分散し、仮想アプライアンスをオンデマンドで拡張するロードバランサを組み合わせます。 ASA Virtual は、分散データプレーン(ゲートウェイロードバランサエンドポイント)を備え たゲートウェイロードバランサ集中型コントロールプレーンをサポートします。次の図は、 ゲートウェイロードバランサのエンドポイントからゲートウェイロードバランサに転送される トラフィックを示しています。ゲートウェイロードバランサは、複数の ASA Virtual の間でト ラフィックのバランスを取り、トラフィックをドロップするか、ゲートウェイロードバランサ に送り返す(Uターントラフィック)前に検査します。ゲートウェイロードバランサは、トラ フィックをゲートウェイロードバランサのエンドポイントと宛先に送り返します。 図 1: Geneve シングルアームプロキシ

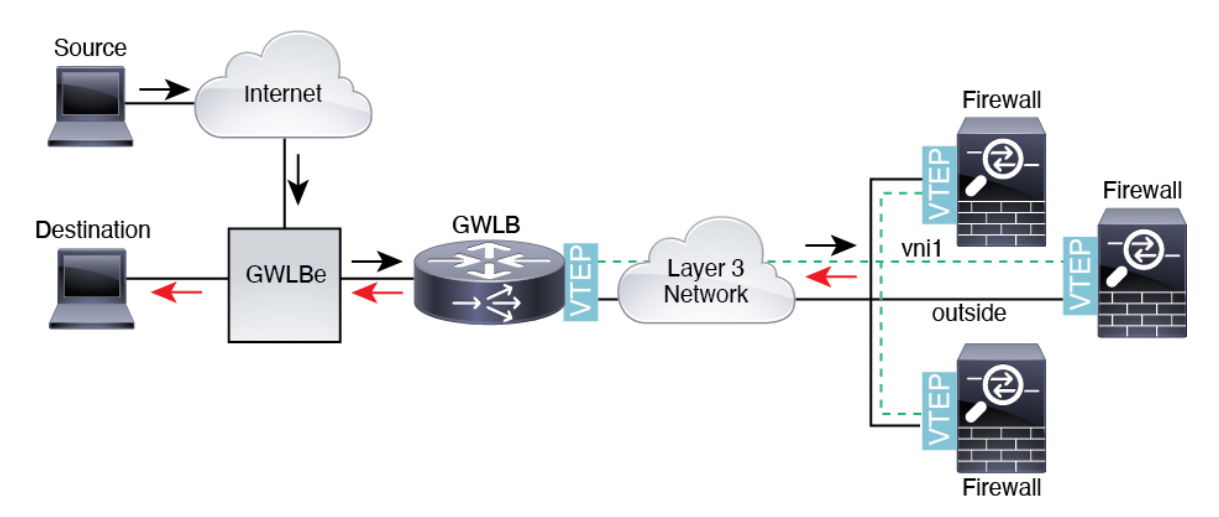

# VXLAN インターフェイスの要件と前提条件

### モデルの要件

- Firepower 1010 スイッチポートおよび VLAN インターフェイスは、VTEP インターフェイ スとしてサポートされていません。
- Geneve カプセル化は、Amazon Web Services (AWS) の ASAv30、ASAv50、ASAv100 のモ デルでサポートされています。

# VXLAN インターフェイスのガイドライン

### ファイアウォール モード

• Geneve インターフェイスは、ルーテッドファイアウォール モードでのみサポートされて います。

### IPv6

- VNI インターフェイスは、IPv4 と IPv6 の両方のトラフィックをサポートします。
- VTEP 送信元インターフェイス IP アドレスは、IPv4 のみをサポートします。

### クラスタリングとマルチコンテキストモード

• ASA クラスタリングは、個別インターフェイスモードの VXLAN をサポートしません。ス パンド EtherChannel モードでのみ VXLAN をサポートしています。 Geneveインターフェイスは、スタンドアロンのシングルコンテキストモードでのみサポートされます。クラスタリングまたはマルチコンテキストモードではサポートされません。

### Routing

VNI インターフェイスでは、スタティック ルーティングまたはポリシー ベース ルーティングのみをサポートします。ダイナミック ルーティング プロトコルはサポートされません。

#### MTU

- ・VXLANカプセル化:送信元インターフェイスのMTUが1554バイト未満の場合、ASAは自動的にMTUを増やします。この場合、イーサネットデータグラム全体がカプセル化されるため、新しいパケットのサイズが大きくなるため、より大きなMTUが必要になります。他のデバイスが使用するMTUの方が大きい場合、送信元インターフェイスMTUを、ネットワークMTU+54バイトに設定する必要があります。このMTUは、一部のフレームでジャンボフレーム予約を有効にする必要があります。ジャンボフレームサポートの有効化(ASA仮想、ISA 3000)を参照してください。
- Geneve カプセル化:送信元インターフェイスの MTU が 1806 バイト未満の場合、ASA は 自動的に MTU を 1806 バイトに増やします。この場合、イーサネット データグラム全体 がカプセル化されるため、新しいパケットのサイズが大きくなるため、より大きな MTU が必要になります。他のデバイスが使用する MTUの方が大きい場合、送信元インターフェ イス MTUを、ネットワーク MTU+306 バイトに設定する必要があります。この MTU は、 一部のフレームでジャンボフレーム予約を有効にする必要があります。ジャンボフレーム サポートの有効化(ASA 仮想、ISA 3000)を参照してください。

# VXLAN インターフェイスのデフォルト設定

デフォルトでは、VNI インターフェイスはイネーブルになっています。

# VXLAN インターフェイスの設定

VXLAN を設定するには、次の手順を実行します。

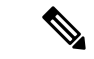

(注) VXLAN または Geneve を設定できます(ASA 仮想のみ)。Geneve インターフェイスについて は、Geneve インターフェイスの設定(13ページ)を参照してください。 手順

ステップ1 VTEP 送信元インターフェイスの設定(11ページ)を使用して無効にすることができます。 ステップ2 VNI インターフェイスの設定(12ページ)

### VTEP 送信元インターフェイスの設定

ASA ごと、またはセキュリティ コンテキストごとに 1 つの VTEP 送信元インターフェイスを 設定できます。VTEP は、ネットワーク仮想化エンドポイント(NVE)として定義されます。

### 始める前に

マルチ コンテキスト モードでは、この項のタスクをコンテキスト実行スペースで実行してく ださい。[Configuration] > [Device List] ペインで、アクティブなデバイスの IP アドレスの下に あるコンテキスト名をダブルクリックします。

#### 手順

- ステップ1 [構成(Configuration)]>[デバイスの設定(Device Setup)]>[インターフェイス設定(Interface Settings)]>[インターフェイス(Interfaces)]の順に選択し、VTEP 送信元インターフェイス に使用するインターフェイスを編集します。
- ステップ2 (トランスペアレントモード) [VTEP Source Interface] チェック ボックスをオンにします。 この設定により、インターフェイスの IP アドレスを設定することができます。このコマンド は、この設定によってトラフィックがこのインターフェイスの VXLAN のみに制限されるルー テッドモードではオプションです。
- ステップ3 送信元インターフェイス名と IPv4 アドレスを設定し、[OK] をクリックします。
- ステップ4 [構成 (Configuration)]>[デバイスの設定 (Device Setup)]>[インターフェイス設定 (Interface Settings)]> [VXLAN] の順に選択します。
- ステップ5 (オプション) デフォルト 4789 から変更する場合は、[VXLAN Destination Port] の値を入力し ます。

マルチコンテキストモードでは、システム実行スペースでこの設定を行います。

- **ステップ6** [使用してネットワーク仮想化エンドポイントのカプセル化を有効にする(Enable Network Virtualization Endpoint encapsulation using)]ドロップダウンメニューで、[VXLAN]を選択します。
- ステップ7 ドロップダウン リストから [VTEP Tunnel Interface] を選択します。
  - (注) VTEP インターフェイスの MTU が 1554 バイト未満の場合、ASA は自動的に MTU を 1554 バイトに増やします。

**ステップ8** (オプション)[Configure Packet Recipient] チェック ボックスをオンにします。

 (マルチ コンテキスト モード(シングル モードではオプション) [Specify Peer VTEP IP Address] を入力して、手動でピア VTEP の IP アドレスを指定します。

ピア IP アドレスを指定した場合、マルチキャスト グループ ディスカバリは使用できません。マルチキャストは、マルチ コンテキスト モードではサポートされていないため、手動設定が唯一のオプションです。VTEP には 1 つのピアのみを指定できます。

(シングルモードのみ) [Multicast traffic to default multicast address] を入力して、関連付けられたすべての VNI インターフェイスにデフォルトのマルチキャスト グループを指定します。

VNI インターフェイスごとにマルチキャスト グループを設定していない場合は、このグ ループが使用されます。その VNI インターフェイス レベルでグループを設定している場 合は、そのグループがこの設定よりも優先されます。

ステップ9 [Apply] をクリックします。

### VNI インターフェイスの設定

VNIインターフェイスを追加してそれを VTEP 送信元インターフェイスに関連付けて、基本インターフェイスパラメータを設定します。

### 手順

- ステップ1 [構成(Configuration)]>[デバイス設定(Device Setup)]>[インターフェイス設定(Interface Settings)]>[インターフェイス(Interfaces)]の順に選択し、[追加(Add)]>[VNIインター フェイス(VNI Interface)]をクリックします。
- **ステップ2** [VNI ID] は 1 ~ 10000 の間で入力します。 この ID は内部インターフェイス識別子です。
- ステップ3 [VNI Segment ID] は 1 ~ 16777215 の間で入力します。

セグメント ID は VXLAN タギングに使用されます。

ステップ4 (トランスペアレントモード)このインターフェイスを割り当てる [Bridge Group] を指定します。

BVIインターフェイスを設定して通常のインターフェイスをこのブリッジグループに関連付けるには、ブリッジグループインターフェイスの設定を参照してください。

**ステップ5** [Interface Name] を入力します。

name は最大48 文字のテキスト文字列です。大文字と小文字は区別されません。名前を変更するには、このコマンドで新しい値を再入力します。

- **ステップ6** [Security Level] に 0 (最低) ~100 (最高) を入力します。セキュリティ レベルを参照してく ださい。
- ステップ7 (シングル モード)[Multicast Group IP Address] を入力します。

VNIインターフェイスに対してマルチキャストグループを設定しない場合は、VTEP送信元イ ンターフェイス設定のデフォルトグループが使用されます(使用可能な場合)。VTEP送信元 インターフェイスに対して手動でVTEPピアIPを設定した場合、VNIインターフェイスに対し てマルチキャストグループを指定することはできません。マルチキャストは、マルチ コンテ キストモードではサポートされていません。

- ステップ8 [VTEPトンネルインターフェイスへマッピング(Map to VTEP Tunnel Interface)] チェックボッ クスをオンにします。 この設定により、VNI インターフェイスが VTEP 送信元インターフェイスに関連付けられま す。
- **ステップ9** [Enable Interface] チェックボックスをオンにします。この設定はデフォルトでイネーブルになっています。
- **ステップ10** (ルーテッドモード) [IP Address] 領域で、IPv4 アドレスを設定します。IPv6 を設定するには、[IPv6] タブをクリックします。
- ステップ11 [OK]、続いて [Apply] をクリックします。

# Geneve インターフェイスの設定

ASA 仮想の Geneve インターフェイスを設定するには、次の手順を実行します。

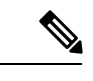

(注) VXLAN または Geneve を設定できます。VXLAN インターフェイスについては、VXLAN イン ターフェイスの設定(10ページ)を参照してください。

手順

- ステップ1 Geneveの VTEP 送信元インターフェイスの設定 (13ページ)。
- ステップ2 Geneveの VNI インターフェイスの設定 (14ページ)
- ステップ3 ゲートウェイロードバランサのヘルスチェックの許可(15ページ)。

## Geneve の VTEP 送信元インターフェイスの設定

ASA 仮想ごとに1つの VTEP 送信元インターフェイスを設定できます。VTEP は、ネットワーク仮想化エンドポイント(NVE)として定義されます。

手順

- ステップ1 [構成(Configuration)]>[デバイスの設定(Device Setup)]>[インターフェイス設定(Interface Settings)]>[インターフェイス(Interfaces)]の順に選択し、VTEP 送信元インターフェイス に使用するインターフェイスを編集します。
- **ステップ2** (任意) [VTEP送信元インターフェイス (VTEP Source Interface)] チェック ボックスをオンに します。

この設定によって、トラフィックがこのインターフェイスの VXLAN のみに制限されます。

- ステップ3 送信元インターフェイス名と IPv4 アドレスを設定し、[OK] をクリックします。
- ステップ4 [構成 (Configuration)]>[デバイスの設定 (Device Setup)]>[インターフェイス設定 (Interface Settings)]>[VXLAN]の順に選択します。
- ステップ5 [使用してネットワーク仮想化エンドポイントのカプセル化を有効にする(Enable Network Virtualization Endpoint encapsulation using)]ドロップダウンメニューで、[Geneve]を選択します。
- **ステップ6**[Geneveポート(Geneve Port)]は変更しないでください。AWS にはポート 6081 が必要です。
- ステップ7 ドロップダウン リストから [VTEP Tunnel Interface] を選択します。
  - (注) VTEP インターフェイスの MTU が 1806 バイト未満の場合、ASA は自動的に MTU を 1806 バイトに増やします。
- **ステップ8** [Apply] をクリックします。

### Geneve の VNI インターフェイスの設定

VNIインターフェイスを追加してそれを VTEP 送信元インターフェイスに関連付けて、基本インターフェイス パラメータを設定します。

#### 手順

- ステップ1 [構成(Configuration)]>[デバイス設定(Device Setup)]>[インターフェイス設定(Interface Settings)]>[インターフェイス(Interfaces)]の順に選択し、[追加(Add)]>[VNIインター フェイス(VNI Interface)]をクリックします。
- **ステップ2** [VNI ID] は 1 ~ 10000 の間で入力します。 この ID は内部インターフェイス識別子です。
- ステップ3 [Interface Name] を入力します。 name は最大 48 文字のテキスト文字列です。大文字と小文字は区別されません。名前を変更す るには、このコマンドで新しい値を再入力します。

- ステップ4 [Security Level] に 0 (最低) ~100 (最高) を入力します。セキュリティ レベルを参照してく ださい。
- **ステップ5** [VTEPトンネルインターフェイスへマッピング(Map to VTEP Tunnel Interface)] チェックボッ クスをオンにします。

この設定により、VNIインターフェイスが VTEP 送信元インターフェイスに関連付けられます。

- **ステップ6** [Enable Interface] チェックボックスをオンにします。この設定はデフォルトでイネーブルになっています。
- ステップ7 [シングルアームプロキシを有効にする (Enable Single-Arm Proxy)]をオンにします。
- ステップ8 [IPアドレス (IP Address)]領域で、IPv4アドレスを設定します。IPv6を設定するには、[IPv6] タブをクリックします。
- **ステップ9** [OK] をクリックします。
- ステップ10 トラフィックが同一インターフェイスに出入りできるようにするには、[同じインターフェイ スに接続されている2つ以上のホスト間のトラフィックを有効にする(Enable traffic between two or more hosts connected to the same interface)]をオンにします。
- ステップ11 [Apply] をクリックします。

# ゲートウェイロードバランサのヘルスチェックの許可

AWS ゲートウェイロードバランサでは、アプライアンスがヘルスチェックに正しく応答する 必要があります。AWS ゲートウェイロードバランサは、正常と見なされるアプライアンスに のみトラフィックを送信します。

SSH、Telnet、HTTP、またはHTTPSのヘルスチェックに応答するようにASA 仮想を設定する 必要があります。

#### SSH 接続

SSHの場合、ゲートウェイロードバランサからの SSH を許可します。ゲートウェイロードバランサは、ASA 仮想への接続の確立を試行し、ログインの ASA 仮想のプロンプトが正常性の 証拠として取得されます。

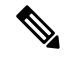

(注)

SSHログインの試行は1分後にタイムアウトします。このタイムアウトに対応するには、ゲー トウェイロードバランサでより長いヘルスチェック間隔を設定する必要があります。

### Telnet 接続

Telnet の場合、ゲートウェイロードバランサからの Telnet を許可します。ゲートウェイロード バランサは、ASA 仮想 への接続の確立を試行し、ASA 仮想 のログインのプロンプトが正常性 の証拠として取得されます。

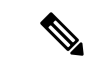

(注) 最も低いセキュリティレベルのインターフェイスに Telnet で接続できないため、この方法は実用的ではありません。

#### HTTP (S) カットスループロキシ

ゲートウェイロードバランサに HTTP(S) ログインを要求するように ASA を設定できます。

# ポート変換を設定したスタティック インターフェイス NAT を使用した HTTP(S)リダイレクト

ヘルスチェックをメタデータ HTTP(S) サーバーにリダイレクトするように ASA 仮想を設定で きます。HTTP(S) ヘルスチェックの場合、HTTP(S) サーバは200~399の範囲のステータ スコードでゲートウェイロードバランサに応答する必要があります。ASA 仮想 では同時管理 接続の数に制限があるため、ヘルスチェックを外部サーバーにオフロードすることもできま す。

ポート変換を設定したスタティックインターフェイスNATを使用すると、ポート(ポート80 など)への接続を別のIPアドレスにリダイレクトできます。たとえば、ASA 仮想外部イン ターフェイスの宛先を持つゲートウェイロードバランサからのHTTPパケットを、HTTPサー バーの宛先を持つASA 仮想外部インターフェイスからのように変換します。次にASA 仮想 はパケットをマッピングされた宛先アドレスに転送します。HTTPサーバーはASA 仮想外部 インターフェイスに応答し、ASA 仮想はゲートウェイロードバランサに応答を転送します。 ゲートウェイロードバランサからHTTPサーバへのトラフィックを許可するアクセスルールが 必要です。

# VXLAN インターフェイスの例

次の VXLAN の設定例を参照してください。

## トランスペアレント VXLAN ゲートウェイの例

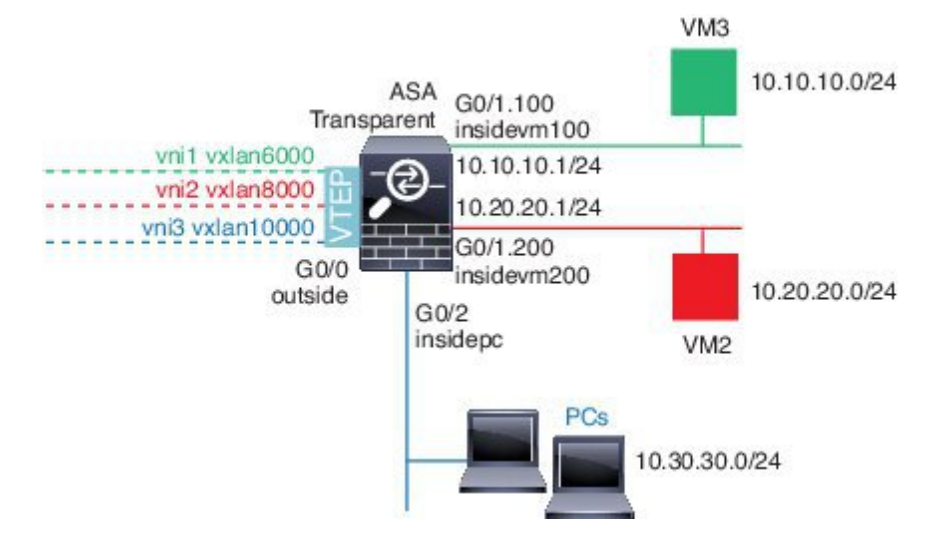

この例の次の説明を参照してください。

- GigabitEthernet 0/0の外部インターフェイスは、VTEP送信元インターフェイスとして使用 され、レイヤ3ネットワークに接続されます。
- GigabitEthernet 0/1.100 の insidevm100 VLAN サブインターフェイスは、VM3 が存在する 10.10.10.0/24 ネットワークに接続されます。VM3 が VM1 と通信する場合(表示されません。両方とも、10.10.10.0/24 の IP アドレスを持つ)、ASA は VXLAN タグ 6000 を使用します。
- GigabitEthernet 0/1.200 の insidevm200 VLAN サブインターフェイスは、VM2 が存在する 10.20.20.0/24 ネットワークに接続されます。VM2 が VM4 と通信する場合(表示されません。両方とも、10.20.20.0/24 の IP アドレスを持つ)、ASA は VXLAN タグ 8000 を使用します。
- GigabitEthernet 0/2 の insidepc インターフェイスは、数台の PC が存在する 10.30.30.0/24 ネットワークに接続されます。それらの PC が、同じネットワーク(すべて 10.30.30.0/24 の IP アドレスを持つ)に属するリモート VTEP の裏の VMs/PCs(表示されません)と通信する場合、ASA は VXLAN タグ 10000 を使用します。

### ASA の設定

```
firewall transparent
vxlan port 8427
!
interface gigabitethernet0/0
  nve-only
  nameif outside
  ip address 192.168.1.30 255.255.255.0
  no shutdown
!
nve 1
  encapsulation vxlan
```

```
source-interface outside
1
interface vnil
  segment-id 6000
 nameif vxlan6000
  security-level 0
 bridge-group 1
 vtep-nve 1
 mcast-group 235.0.0.100
1
interface vni2
  segment-id 8000
 nameif vxlan8000
 security-level 0
 bridge-group 2
 vtep-nve 1
 mcast-group 236.0.0.100
1
interface vni3
 segment-id 10000
 nameif vxlan10000
 security-level 0
 bridge-group 3
 vtep-nve 1
 mcast-group 236.0.0.100
1
interface gigabitethernet0/1.100
 nameif insidevm100
  security-level 100
 bridge-group 1
1
interface gigabitethernet0/1.200
 nameif insidevm200
  security-level 100
 bridge-group 2
!
interface gigabitethernet0/2
 nameif insidepc
  security-level 100
 bridge-group 3
I.
interface bvi 1
 ip address 10.10.10.1 255.255.255.0
1
interface bvi 2
 ip address 10.20.20.1 255.255.255.0
!
interface bvi 3
 ip address 10.30.30.1 255.255.255.0
```

#### 注意

- VNI インタフェース vnil と vni2 の場合、カプセル化時に内部 VLAN タグが削除されます。
- VNI インターフェイス vni2 と vni3 は、マルチキャストでカプセル化された ARP に対して 同じマルチキャスト IP アドレスを共有します。この共有は許可されます。
- ASAは、上記のBVIとブリッジグループ設定に基づいてVXLANトラフィックを非VXLAN でサポートされているインターフェイスにブリッジします。拡張されたレイヤ2ネット

ワークの各セグメント(10.10.10.0/24、10.20.20.0/24、10.30.30.0/24)の場合、ASA はブ リッジとして機能します。

- 複数の VNI または複数の通常のインターフェイス(VLAN または単に物理インターフェ イス)をブリッジグループに設定できます。VXLAN セグメント ID から VLAN ID(物理 インターフェイス)の転送または関連付けは、宛先 MAC アドレスによって決定され、ど ちらかのインターフェイスが宛先に接続されます。
- VTEP 送信元インターフェイスは、インターフェイス設定で nve-only によって示されるトランスペアレントファイアウォールモードのレイヤ3インターフェイスです。VTEP 送信元インターフェイスは、BVIインターフェイスまたは管理インターフェイスではありませんが、IP アドレスがあり、ルーティングテーブルを使用します。

## VXLAN ルーティングの例

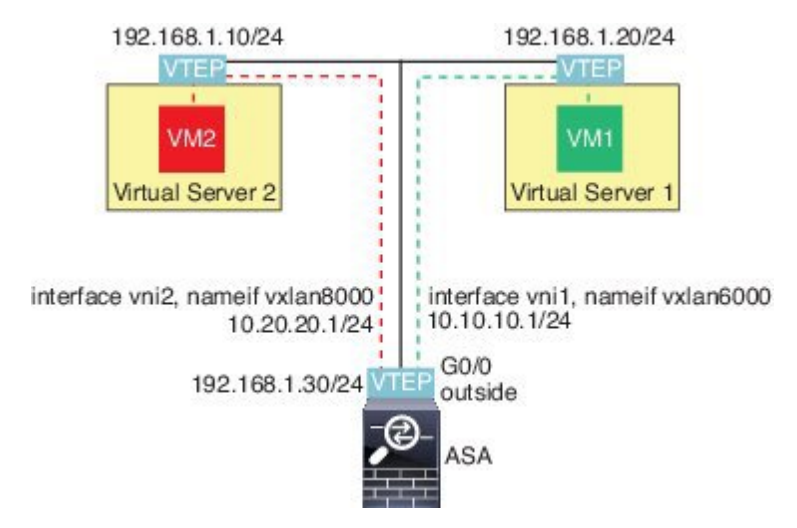

この例の次の説明を参照してください。

- •VM1 (10.10.10.10) は仮想サーバー1にホストされ、VM2 (10.20.20.20) は仮想サーバー 2にホストされます。
- VM1のデフォルトゲートウェイはASAであり、仮想サーバー1と同じのポッドにありませんが、VM1はそれを認識しません。VM1は、そのデフォルトゲートウェイのIPアドレスが10.10.1であることだけを認識します。同様に、VM2はデフォルトゲートウェイのIPアドレスが10.20.20.1であることだけを認識します。
- 仮想サーバー1および2のVTEPサポート型ハイパーバイザは、同じサブネットまたはレイヤ3ネットワーク(表示なし。この場合、ASAと仮想サーバーのアップリンクに異なるネットワークアドレスがある)経由でASAと通信できます。
- •VM1のパケットは、そのハイパーバイザのVTEPによってカプセル化され、VXLANトン ネリングを使用してそのデフォルトゲートウェイに送信されます。

- VM1 がパケットを VM2に送信すると、パケットはその観点からデフォルトゲートウェイ 10.10.10.1 を介して送信されます。仮想サーバー1は10.10.10.1 がローカルにないことを認 識しているので、VTEP は VXLAN 経由でパケットをカプセル化し、ASA の VTEP に送信 します。
- ASA で、パケットはカプセル化解除されます。VXLAN セグメント ID は、カプセル化解 除時に取得されます。次に、ASA は、VXLAN セグメント ID に基づいて、VNI インター フェイス (vni1) に対応する内部フレームを再投入します。その後に、ASA はルートルッ クアップを実行し、別の VNI インターフェイス (vni2) 経由で内部パケットを送信しま す。vni2 を経由するすべての出力パケットは、VXLAN セグメント 8000 でカプセル化さ れ、VTEP 経由で外部に送信されます。
- 最後に、カプセル化されたパケットが仮想サーバー2のVTEPによって受信され、カプセル化解除され、VM2に転送されます。

### ASA の設定

```
interface gigabitethernet0/0
 nameif outside
  ip address 192.168.1.30 255.255.255.0
 no shutdown
1
nve 1
  encapsulation vxlan
  source-interface outside
 default-mcast-group 235.0.0.100
1
interface vnil
 segment-id 6000
 nameif vxlan6000
 security-level 0
 vtep-nve 1
 ip address 10.20.20.1 255.255.255.0
1
interface vni2
 segment-id 8000
 nameif vxlan8000
 security-level 0
 vtep-nve 1
 ip address 10.10.10.1 255.255.255.0
1
```

# VXLAN インターフェイスの履歴

表 1: VXLAN インターフェイスの履歴

I

| 機能名                                                   | リ<br>リー<br>ス | 機能情報                                                                                                    |
|-------------------------------------------------------|--------------|----------------------------------------------------------------------------------------------------|
| AWS ゲートウェイロードバラン<br>サの AWS での ASA 仮想 の<br>Geneve サポート | 9.17(1)      | AWS ゲートウェイロードバランサのシングルアームプロキシをサポートするために、ASAv30、ASAv50、およびASAv100のGeneveカプセル化サポートが追加されました。                           |
|                                                       |              | 新しい/変更された画面:                                                                                                    |
|                                                       |              | [Configuration] > [Device Setup] > [Interface Settings] > [Interfaces] > [Add] > [VNI Interface]                    |
|                                                       |              | [Configuration] > [Device Setup] > [Interface Settings] > [VXLAN]                                                   |
| VXLAN のサポート                                           | 9.4(1)       | VXLAN のサポートが追加されました(VXLAN トンネル エンドポイント<br>(VTEP)のサポートを含む)。ASA またはセキュリティ コンテキストご<br>とに 1 つの VTEP 送信元インターフェイスを定義できます。 |
|                                                       |              | 次の画面が導入されました。                                                                                                    |
|                                                       |              | [Configuration] > [Device Setup] > [Interface Settings] > [Interfaces] > [Add] > [VNI Interface]                    |
|                                                       |              | [Configuration] > [Device Setup] > [Interface Settings] > [VXLAN]                                                   |

I

翻訳について

このドキュメントは、米国シスコ発行ドキュメントの参考和訳です。リンク情報につきましては 、日本語版掲載時点で、英語版にアップデートがあり、リンク先のページが移動/変更されている 場合がありますことをご了承ください。あくまでも参考和訳となりますので、正式な内容につい ては米国サイトのドキュメントを参照ください。